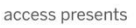

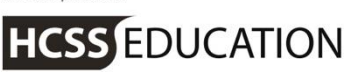

# HCSS Accounting

# HCSS Accounting Release Notes V 2.0

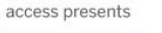

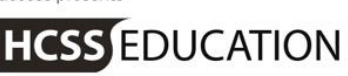

## 1. Reports\_

Three new reports have been added in v2.0:

- a. Financial>Transaction Listing by Ledger Code
- b. Month & Year End>Income & Expenditure by CFR Code
- c. Transactions>Invoices>Export to Excel

Details of these are given below.

## a. Financial>Transaction Listing by Ledger Code\_

An additional column has been added to the Transaction List by Ledger Code to show the CFR Code and Description.

## Go to Reports>Financial>Transaction Listing by Ledger code

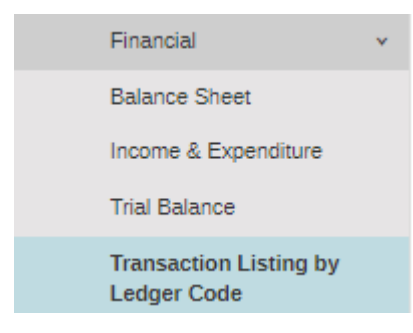

#### The following screen will appear

| Transaction Listing by Ledger Code Report                                                                                     |                |
|----------------------------------------------------------------------------------------------------|----------------|
| Info - Your report will automatically download once generated. Please check your download folder.                             |                |
| Period From *         Period To *         Finandial Year           Select a Period *         Select a Period *         2017 * |                |
| Ledger Codes Select Ledger Code(s)                                                                                            | Reset Generate |

Select the period range you wish to run the report for.

Note: the report will be for the Year that you are in based on the Year displayed at the top of the screen

Click on Generate to run the report. It will be exported to Excel and be available in your downloads

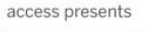

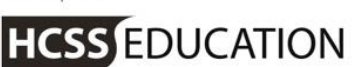

| HCSS Schoo        | ol               |                     |                              |         |           |           |               |     |                 |           |         |          |                      |
|-------------------|------------------|---------------------|------------------------------|---------|-----------|-----------|---------------|-----|-----------------|-----------|---------|----------|----------------------|
| Transaction       | n Listing by Le  | dger Code           | Date: 07 November 2017 10:26 |         |           |           |               |     |                 |           |         |          |                      |
| Financial Year: 2 | 2017             |                     | Periods: 0 - 7               |         |           |           |               |     |                 |           |         |          |                      |
| Code:             | 3072             | Ledger Description: | Text Books                   | Ledger  | 221.42    |           |               |     |                 |           |         |          |                      |
| Transaction Ref   | Transaction Type | Transaction Date    | Item Description             | Nett Va | VAT Value | Transacti | Contact       | Cos | t Cost Centre D | Fund Code | Fund Co | CFR Code | CFR Code Description |
| 2723747           | Invoice          | 13/09/2017          | New Maths for GCSE Textbook  | 50.00   | 0.00      | 50.00     | CGP Books     | E19 | Learning Reso   | 01        | Revenu  | E19      | Learning resources   |
| 03970             | Invoice          | 10/10/2017          | Religious Studies -          | 167.92  | 0.00      | 167.92    | Hodder Educat | E19 | Learning Reso   | 01        | Revenu  | E19      | Learning resources   |
| 03970             | Invoice          | 10/10/2017          | postage and packing          | 3.50    | 0.00      | 3.50      | Hodder Educat | E19 | Learning Reso   | 01        | Revenu  | E19      | Learning resources   |

The additional columns showing CFR Code and Description can be seen.

# **b.** Month & Year End>Income and Expenditure Report by CFR Code

A new report has been added which shows Income and Expenditure against CFR Code

Go to Reports>Month & Year End>Income and Expenditure by CFR Code

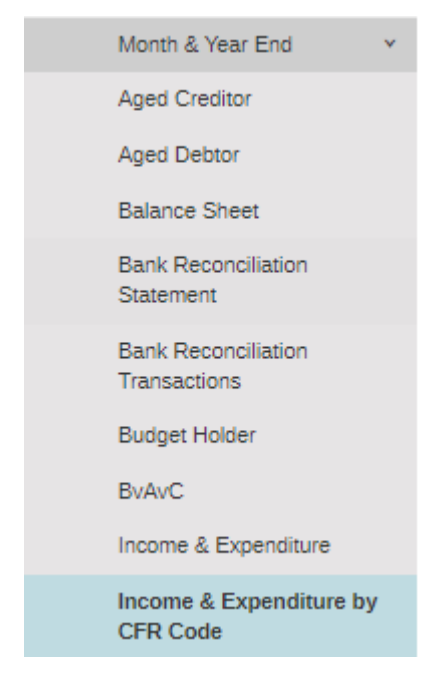

The following screen will appear

| Income & Exp      | enditure by (     | CFR Code       |                       |       |        |
|-------------------|-------------------|----------------|-----------------------|-------|--------|
| Period From       | Period To         | Financial Year |                       |       |        |
| Select a Period 🔻 | Select a Period 🔻 | 2017           | Exclude Zero Balances | Reset | Submit |

Select the period you wish to run the report for.

Note: the report will be for the Year that you are in based on the Year displayed at the top of the screen

Click on Generate to run the report.

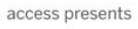

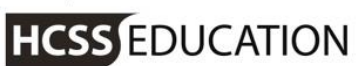

## The report will display on the screen

Income & Expenditure by CFR Code

| income & Expenditure        | e by CFR Code                                         |            |               |                 |
|-----------------------------|-------------------------------------------------------|------------|---------------|-----------------|
| Period From Period To 0 * 7 | Financial Year       2017       Exclude Zero Balances |            | Reset         | Submit          |
|                             |                                                       |            | Export to PDF | Export to Excel |
| ✓ Income                    |                                                       |            |               |                 |
| CFR Code                    | CFR Description                                       | Debit (£)  | Credit (£)    | Total (£)       |
| CI01                        | Capital income                                        | 0.00       | -4472.50      | -4472.50        |
| 101                         | Funds delegated by the local authority                | 2164150.00 | -3371970.00   | -1207820.00     |
| 103                         | High needs top-up funding                             | 719755.00  | -1439510.00   | -719755.00      |
| 105                         | Pupil Premium                                         | 0.00       | -88840.00     | -88840.00       |
| 107                         | Other grants and payments received                    | 0.00       | -12551.50     | -12551.50       |
| 108                         | Income from facilities and services                   | 0.00       | -514.58       | -514.58         |
| Total Income                |                                                       | 2883905.00 | -4917858.58   | -2033953.58     |
| ✓ Expenditure               |                                                       |            |               |                 |
| CFR Code                    | CFR Description                                       | Debit (£)  | Credit (£)    | Total (£)       |
| E01                         | Teaching staff                                        | 569716.43  | -130741.68    | 438974.75       |
| E03                         | Education support staff                               | 297376.96  | -83670.97     | 213705.99       |

Select to either Export to PDF or Export to Excel

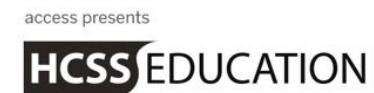

# c. Transactions>View Invoice List>Actions>Export to Excel\_\_\_\_\_

A new report has been added to the Actions drop down on View Invoices List

Go to Transactions> Invoices>View Invoice List>Actions

| +• Invoic          | es             |   |                      |              |           |                                |            |           |         |              |
|--------------------|----------------|---|----------------------|--------------|-----------|--------------------------------|------------|-----------|---------|--------------|
|                    |                |   |                      |              |           |                                |            |           |         |              |
| Select an Option 🔺 | Search records | Q |                      |              |           |                                |            |           |         |              |
| Approve            |                |   | Supplier             | Invoice Date | PO Number | Brief Description of<br>Supply | Nett Value | VAT Value | Total 👔 | Status       |
| Duplicate          |                |   | 2 SIMPLE<br>SOFTWARE | 31/10/2017   |           |                                | £100.00    | £0.00     | £100.00 | Ready to Pay |
| Export to Excel    |                |   |                      |              |           |                                |            |           |         |              |

A report will be exported to excel.

The Report has 3 tabs on it, Report, Detail, and Info

Report:

Shows a list of invoices and their status

| 1 C C C C C C C C C C C C C C C C C C C |             |               |                      |            |          | ~          |           |                        | ~              | 1.5               | -                |           |        | ~        |           | <u> </u>   |
|-----------------------------------------|-------------|---------------|----------------------|------------|----------|------------|-----------|------------------------|----------------|-------------------|------------------|-----------|--------|----------|-----------|------------|
| Invoice Tv                              | Invoice Num | : Supplier Co | Supplier Description | voice Date | Period   | lue Date   | PO Number | Brief Description of S | Central Transa | Contact Name      | Goods Receipt No | ETT (£) / | AT (£) | otal (£) | tachments | Status     |
| Non-Order                               | 113131313   | 251001        | 2 SIMPLE SOFTWARE    | 31/10/2017 | Period 1 | 30/11/2017 |           |                        | No             | 3 SIMPLE SOFTWARE |                  | 100.00    | 0.00   | 100.00   | 0         | Ready to P |
|                                         |             |               |                      |            |          |            |           |                        |                |                   |                  |           |        |          |           |            |

## Detail:

Shows the details relating to the invoices

| Invoice Ty | Invoice Numb | Supplier Co | Supplier Description | oice Date  | Period   | Due Date   | Brief Description of S Central T | ransac Contact Name | Invoice Num | L Descripti | alue (£) | Quantil | Quantity Recei Cost | Cent L | edge A |
|------------|--------------|-------------|----------------------|------------|----------|------------|----------------------------------|---------------------|-------------|-------------|----------|---------|---------------------|--------|--------|
| Non-Order  | 113131313    | 251001      | 2 SIMPLE SOFTWARE    | 31/10/2017 | Period 1 | 30/11/2017 | No                               | 3 SIMPLE SOFTWARE   | 113131313   | Goods       | 100.00   | 1       | 1 114476            | 19 4   | 965    |
|            |              |             |                      |            |          |            |                                  |                     |             |             |          |         |                     |        |        |

### Info:

Shows all the search criteria

| Jane Gibson Accounti                 | ane Gibson Accounting Test School nvoice Export enerated 08 November 17 13:26 |  |  |  |  |  |
|--------------------------------------|-------------------------------------------------------------------------------|--|--|--|--|--|
| Invoice Export                       |                                                                               |  |  |  |  |  |
| Generated                            | 08 November 17 13:26                                                          |  |  |  |  |  |
| Sort Order                           | Transaction Date [Desc]                                                       |  |  |  |  |  |
| Selection Criteria<br>Financial Year | 2017                                                                          |  |  |  |  |  |
|                                      |                                                                               |  |  |  |  |  |

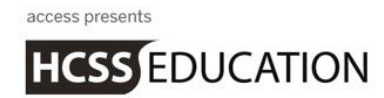

# 2. Payments

It is now possible to make the BACS Reference unique across all establishments in a MAT rather than just unique to the school. This is especially for HSBC and NATWEST banks but would work for any bank.

## Go to System Setup>Defaults>Bank Accounts

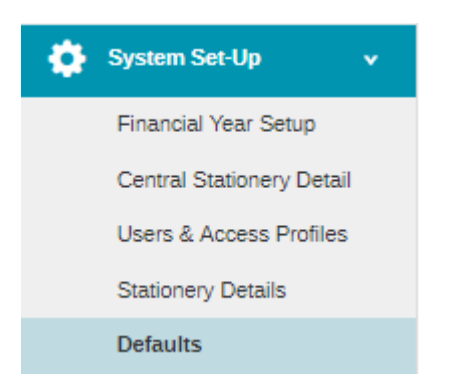

A new tick box is displayed on the tab. When this is ticked the reference number will be unique across the MAT.

| Default Setti                                                                                                    | ngs                                 |                       |                   |                        |                     |                        |                                                     |      |  |  |
|----------------------------------------------------------------------------------------------------|-------------------------------------|-----------------------|-------------------|------------------------|---------------------|------------------------|-----------------------------------------------------|------|--|--|
| Auto Generation                                                                                                    | Purchases                           | Sales                 | Petty Cash        | Bank Accounts          | Tolerances          | Email                  |                                                     |      |  |  |
| Some items (Ce<br>Cheques or BA<br>BACS Reference Text                                                                                                    | entral Fund Set/Ur<br>CS at a time. | nset, Cheque Starting | Number) cannot be | changed if related pay | ments have been sto | red in the system. You | u can only have <b>one</b> account selected for Pri | nted |  |  |
| Please tick if your Establishment is part of a MAT whose BACS provider requires a unique reference number  • • 1401 - Bank Account - Current (Printed Cheques, Manual Cheques, BACS)  • Active |                                     |                       |                   |                        |                     |                        |                                                     |      |  |  |
| Printed Che                                                                                                    | eques                               |                       | Manual Cheques    | 3                      | ✓ BACS              |                        | Account Details                                     |      |  |  |

The BACS process will continue to work in exactly the same way and the BACS export can be uploaded in the normal way.